## www.the-eis.com/atlas

How to enter the location of your record

There are several ways to enter a location.

1. Exact coordinates - in decimal degrees. This is the default.

- 2. QDS quarter degree squares, approximately 27 km x 27 km (familiar to birders)
- 3. Pentad (5 km x 5 km) grid
- 4. Monad (1 km x 1 km) grid

Use exact coordinates wherever possible and if you know the precise location.

Use a grid option if, for example, you want to enter a list of species from one location or if you aren't sure of the exact location. You can download the grids inkmz (Google Earth) format from <u>www.the-eis.com</u>. Just search on "qds", "pentad" or "monad" and look for the result with a kmz link.

If the species is vulnerable to poaching, illegal hunting, or susceptible to disturbance you can still enter the exact coordinates but then use the "Blur" or "Sensitivity" option to ensure that the exact coordinates are never presented to other people.

These guidelines use the mammal atlas as an example but the process is similar for all taxa.

Enter the species details on the page "1. What did you see". Click next to go to the "Where was it page". Here you can use the Search option to zoom into where you want e.g. type in Windhoek and then click on the Search button:

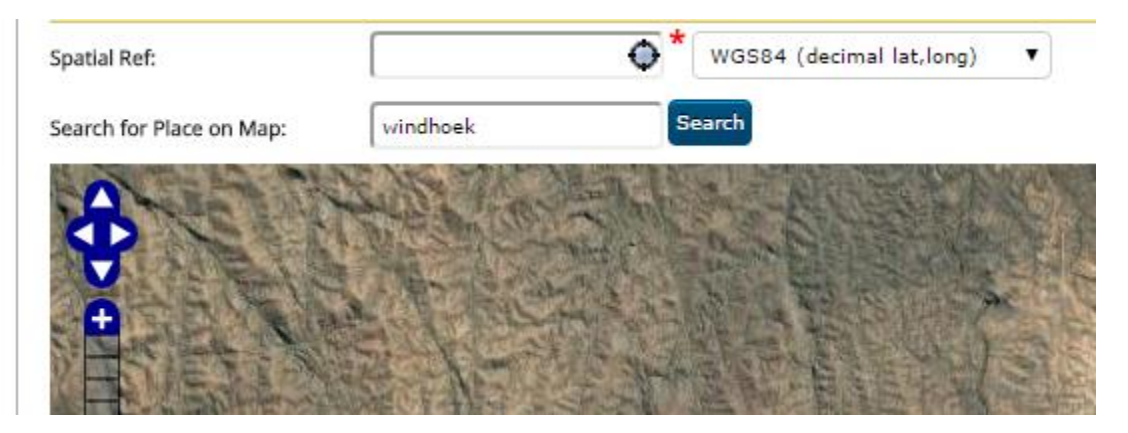

Note that you can also switch the map layer to a Street Maps layer. Use the blue + icon at the top right of the map.

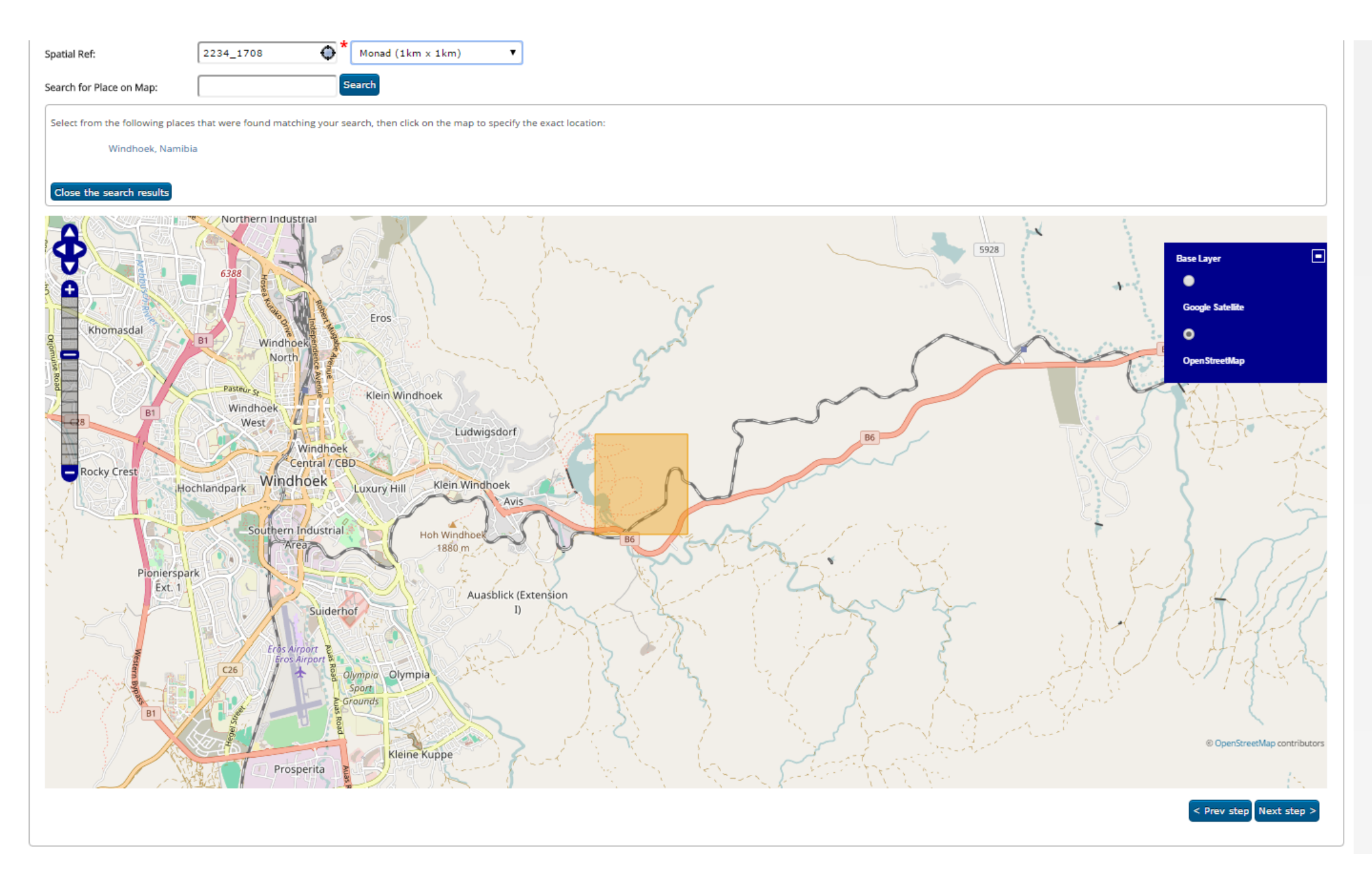

**1. To enter exact coordinates:** Leave the Spatial Ref setting on WGS84 (decimal lat, long). If you zoom in, and click on the map the coordinates are entered automatically. The format is like this: 22.59927S 17.12983E. These are decimal degrees. If you want to type in coordinates manually you need to follow the same format exactly.

| patial Ref:                  | 22.599275 17.12983E              | WGS84 (decimal lat,long)                                                                                                    |
|------------------------------|----------------------------------|----------------------------------------------------------------------------------------------------|
| earch for Place on Map:      | windhoek                         | Search                                                                                                    |
| elect from the following pla | ces that were found matching you | ir search, then click on the map to specify the exact location:                                                                                                    |
| Windhoek, Nam                | ibia                             |                                                                                                    |
| Close the search results     |                                  |                                                                                                    |
|                              |                                  |                                                                                                    |
|                              | and the second states            | and the second second sec                                                                                                    |
|                              |                                  |                                                                                                    |
|                              |                                  |                                                                                                    |
|                              |                                  |                                                                                                    |
|                              |                                  |                                                                                                    |
|                              |                                  |                                                                                                    |
|                              |                                  | CARL AND A CARLES STRATE                                                                                                    |
|                              |                                  |                                                                                                    |
|                              |                                  |                                                                                                    |
|                              |                                  | A CONTRACTOR OF A CONTRACTOR OF A CONTRACTOR O |
|                              |                                  |                                                                                                    |
| 1/2/12                       | A CARLES                         |                                                                                                    |
|                              |                                  |                                                                                                    |
|                              |                                  |                                                                                                    |
| C. Destander                 | EN STATIST                       |                                                                                                    |

2. To use the QDS grid. Switch the Spatial ref box to QDS (quarter degree square). Find your approximate location and click on the map. The grid code will be automatically entered. The format is e.g. 2217CA for Windhoek. If you want to enter a QDS manually, follow the same format.

| lease provide the spatial                                                                                       | reference of the reco                                                                                                    | rd. You can en   | ter the reference directly, or search                                                                                                    | for a place then cli                     | ck on the map to set it. Co      | ordinates must be i                                                                                                    | n decimal degrees, in | this format: 19.999495 1                                                                                                    | 8.89368E. If you need to cor                  | vert, you can use a             |
|----------------------------------------------------------------------------------------------------|----------------------------------------------------------------------------------------------------|------------------|----------------------------------------------------------------------------------------------------|------------------------------------------|----------------------------------|----------------------------------------------------------------------------------------------------|-----------------------|----------------------------------------------------------------------------------------------------|-----------------------------------------------|---------------------------------|
| nline convertor such as th                                                                                      | is: www.onlineconve                                                                                                    | rsion.com.       |                                                                                                    |                                          |                                  |                                                                                                    |                       |                                                                                                    |                                               |                                 |
| OR VIII NERABLE SPECIES                                                                                         | FITHED (1) SET THE S                                                                                                    |                  | TION ON THE PREVIOUS PAGE TO P                                                                                                    | LUP TO E.G. 100KM                        | OR (2) ON THIS PAGE DO           | NOT ENTER EXACT (                                                                                                    |                       |                                                                                                    | TION INSTEAD                                  |                                 |
| antial Refe                                                                                                    | 221704                                                                                                    |                  |                                                                                                    | .OK 10 L.G. 100KW                        | OR (2) ON THIS FAGE DO           | NOT ENTER EARCH                                                                                                    | CO-ORDINATES. USE     | THE QUE ON FEMALO OF                                                                                                    | HON INSTEAD.                                  |                                 |
| Jatiai Ker.                                                                                                    | 221708                                                                                                    |                  | QDS (quarter degree square)                                                                                                    |                                          |                                  |                                                                                                    |                       |                                                                                                    |                                               |                                 |
| earch for Place on Map:                                                                                         |                                                                                                    | Se               | earch                                                                                                    |                                          |                                  |                                                                                                    |                       |                                                                                                    |                                               |                                 |
| elect from the following pla                                                                                    | cas that were found m                                                                                                    | atching your set | arch then click on the man to specify t                                                                                                    | e exact location:                        |                                  |                                                                                                    |                       |                                                                                                    |                                               |                                 |
| select from the following pla                                                                                   | ices that were round m                                                                                                    | atening your sea | arch, then the on the map to specify th                                                                                                    | e exact location.                        |                                  |                                                                                                    |                       |                                                                                                    |                                               |                                 |
| Windhoek, Nan                                                                                                   | nibia                                                                                                    |                  |                                                                                                    |                                          |                                  |                                                                                                    |                       |                                                                                                    |                                               |                                 |
| Class the second seconds                                                                                        |                                                                                                    |                  |                                                                                                    |                                          |                                  |                                                                                                    |                       |                                                                                                    |                                               |                                 |
| Close the search results                                                                                        |                                                                                                    |                  |                                                                                                    |                                          |                                  |                                                                                                    |                       |                                                                                                    |                                               |                                 |
|                                                                                                    | A State and a state of the                                                                                                    | 928.9%           | Call Contraction                                                                                                    |                                          |                                  | C. C. S.                                                                                                    |                       | ALL ALL                                                                                                    | State State of the                            | A Contraction                   |
|                                                                                                    | and the second second                                                                                                    | YSDAL            | The Walkship Mc Michael                                                                                                    | 2年后7篇                                    | 1- 伊马子子子子                        | Second resident                                                                                                    |                       |                                                                                                    | the state of the                              | State 1                         |
|                                                                                                    | The Martine                                                                                                    | NI THE RE        | Sealer TAN LA Star                                                                                                    |                                          | The second second                |                                                                                                    | a tela factoria       | DU AR                                                                                                    | AN INCOMENT                                   | 25921                           |
| + 84 3 R                                                                                                    | LOTE AL                                                                                                    | 1.1.5            |                                                                                                    | BALLE WILL T                             |                                  | H-C                                                                                                    |                       | AND AND AND A                                                                                                    |                                               |                                 |
| - ALLEN                                                                                                    | AND SHE AND                                                                                                    |                  |                                                                                                    | 和政治专人组织了                                 | C BAD EL                         |                                                                                                    |                       | C. Starten                                                                                                    |                                               |                                 |
|                                                                                                    | The states                                                                                                    | 新版。他             |                                                                                                    | AN AND A                                 |                                  | 3.7.20                                                                                                    | - Markey              |                                                                                                    |                                               | The second second               |
|                                                                                                    | 1 8 23 1 60 1                                                                                                    |                  |                                                                                                    | ALL BARY                                 | ALL STREETS                      |                                                                                                    |                       |                                                                                                    | A STATE OF STATE                              |                                 |
|                                                                                                    | E BEE MI                                                                                                    |                  |                                                                                                    | No. Par                                  | - Harten State                   |                                                                                                    |                       | A STATISTICS                                                                                                    | THE CA                                        | A COMPANY                       |
|                                                                                                    | XELA IN                                                                                                    | 3 (2)A           | K And                                                                                                    |                                          |                                  |                                                                                                    | States -              | C. M. SINGA                                                                                                    | A PERS                                        | A COLOR OF                      |
| Carl State Carl                                                                                                 | S.M. Laker                                                                                                    |                  | K A A A A A A A A A A A A A A A A A A A                                                                                                    |                                          | List Plant                       |                                                                                                    | and the second        | A Straight Straight S | A ANAL AND                                    | Des Derrighter                  |
|                                                                                                    |                                                                                                    |                  | 法国际人工人类主义                                                                                                    |                                          | (注意)(在长达)                        |                                                                                                    |                       |                                                                                                    |                                               |                                 |
|                                                                                                    | A AND A REAL                                                                                                    | Aller 1          | A PARTY AND A PARTY AND A                                                                                                    | C. C. S. C. Set                          |                                  | A Starting                                                                                                    |                       | C. C. Lawrence                                                                                                    |                                               | 1 Contraction                   |
| State State State                                                                                               | Part States                                                                                                    | Sall La          |                                                                                                    | ALL AND A                                | <b>三小小手的</b> 水                   | A AL                                                                                                    | Section -             |                                                                                                    |                                               | the Sill                        |
| Stand Lott                                                                                                    | 1 and the                                                                                                    | The start        |                                                                                                    | State of the state of the                |                                  |                                                                                                    | ALC IN                |                                                                                                    |                                               | and the second second           |
|                                                                                                    | T                                                                                                    | State of the     | A REAL PROPERTY AND                                                                                                    | E to gue and                             | Con Call Barry                   |                                                                                                    |                       |                                                                                                    |                                               |                                 |
|                                                                                                    | 四次的 发布此                                                                                                    |                  |                                                                                                    | C. C. C. C. C. C. C. C. C. C. C. C. C. C | 一 建学家                            |                                                                                                    |                       |                                                                                                    |                                               | ALL CONTRACT                    |
| and the second second                                                                                           |                                                                                                    | A. C.S.          | A Real Provider of the                                                                                                    | VS JEF                                   |                                  | S. C. S. C. S.                                                                                                    | and the second second | THEFT                                                                                                    | and the second                                | and the second                  |
|                                                                                                    |                                                                                                    | HESTIN           |                                                                                                    | A Restored                               |                                  |                                                                                                    |                       | 1- Alteria                                                                                                    | A HERE                                        | The Alt                         |
| ALL AND A DE THE ALL AND A DE THE ALL AND A DE THE ALL AND A DE THE ALL AND A DE THE ALL AND A DE THE ALL AND A | The seal of the seal of the se |                  | A REAL PROPERTY AND A REAL PROPERTY AND A REAL | Atman Maria Bar                          | Designed and the second state of | State of the state of the state |                       | A REAL PROPERTY AND A REAL PROPERTY AND A REAL |                                               | The second state and the second |
| ALL ALL ALL                                                                                                    | C 19 AVE - A SPACE                                                                                                    | La company       | And a control the second of the second                                                                                                    | The state of the state                   | Contraction of the second        | A REAL PROPERTY.                                                                                                    | States and            |                                                                                                    | STORY AND AND AND AND AND AND AND AND AND AND |                                 |

**2. To use the pentad grid.** Switch the Spatial ref box to Pentad (5 km x 5 km). Find your approximate location and click on the map. The grid code will be automatically entered. The format is e.g. 2235\_1705 for southeastern Windhoek. If you want to enter a pentad manually, follow the same format.

| Where Was It?               |                                             |                           |                                                 |                            |                             |                             |                        |                                |                                         |
|-----------------------------|---------------------------------------------|---------------------------|-------------------------------------------------|----------------------------|-----------------------------|-----------------------------|------------------------|--------------------------------|-----------------------------------------|
| Please provide the spatia   | I reference of the record                   | d. You can enter the re   | ference directly, or sea                        | irch for a place then clic | k on the map to set it. Coo | rdinates must be in decimal | degrees, in this forma | at: 19.999495 18.89368E. If yo | u need to convert, you can use an       |
| offine convertor such as t  | ms. www.ommeconvers                         | son.com.                  |                                                 |                            |                             |                             |                        |                                |                                         |
| FOR VULNERABLE SPECIE       | S EITHER (1) SET THE SET                    |                           | THE PREVIOUS PAGE TO                            | O BLUR TO E.G. 100KM       | OR (2) ON THIS PAGE DO N    | OT ENTER EXACT CO-ORDIN     | IATES: USE THE QDS C   | R PENTAD OPTION INSTEAD.       |                                         |
| Spatial Ref:                | 2235_1705                                   | Pentad (S                 | 5km x 5km) 🔹                                    | •                          |                             |                             |                        |                                |                                         |
| Search for Place on Map:    |                                             | Search                    |                                                 |                            |                             |                             |                        |                                |                                         |
| Select from the following p | laces that were found mat                   | ching your search, then o | tlick on the map to specif                      | fy the exact location:     |                             |                             |                        |                                | 12 - 12 - 12 - 12 - 12 - 12 - 12 - 12 - |
| Windhoek, Na                | mibia                                       |                           |                                                 |                            |                             |                             |                        |                                |                                         |
| Close the search results    |                                             |                           |                                                 |                            |                             |                             |                        |                                |                                         |
| CONTRACTOR DO DOMINIC       | The subscription of the subscription of     | NUMBER OF TAX             | 17 - W. W. Trees                                |                            |                             |                             |                        | The second second              |                                         |
| A                           | ALL ALL ALL                                 | A SWARD                   | ALL FR                                          |                            |                             | 1204                        |                        | Le Martin                      |                                         |
|                             | AND ALL DEC .                               | and the second            | A WAR                                           | ALL BORT                   |                             | 11124                       |                        |                                |                                         |
|                             |                                             | La Ville                  |                                                 | State of Friday N          |                             | the find of                 | ANTER CAN              |                                |                                         |
| E TANK                      | BULL F. F. F. F. F. F. F. F. F. F. F. F. F. |                           |                                                 | ALCONT OF                  |                             |                             |                        |                                |                                         |
|                             | RISS PERM                                   |                           |                                                 |                            |                             |                             |                        |                                |                                         |
|                             | RE-MIN                                      | The second                |                                                 |                            | C - Baser Sherin            |                             | ate descent            | Sentras 10%                    | S. A. B. S.                             |
|                             | ASA C                                       | ALL AL                    | A THE                                           | 20                         |                             |                             | No. Sol                | DAYA SOUCH                     |                                         |
|                             | A SE                                        | A STATE AND               | <b>國大学</b> 的                                    |                            | <b>中国人民主义</b>               | Personal Providence         |                        | - Company and a second         | A TAL TAL AND                           |
|                             | And the second                              | 一人語言意思                    | 2 Autor                                         |                            | A Starter                   | NOT SHEER                   | S. Kat                 | AND MAD                        | 13. A 1990                              |
| A MARKEN MARKEN             | P. Quetter                                  | The same                  |                                                 |                            | S. VEED C                   |                             |                        |                                |                                         |
| ALC: NOT                    | and a start and                             |                           | ALL STREET                                      | a the set                  |                             | A Starter                   |                        |                                |                                         |
| A TRANSPORT                 |                                             |                           |                                                 | State of the second        |                             |                             |                        | R. R. Ch                       |                                         |
|                             | AND AND AND AND AND AND AND AND AND AND     | ALL ALL                   | A CARLON AND AND AND AND AND AND AND AND AND AN | A WE BANK                  |                             | (有)、"如此"。                   |                        | N. A. S. W.                    | A State of the                          |
|                             | CARL LAND                                   | ER ON LO SARA             |                                                 |                            | A State                     | East State                  | 11                     | Ward of the second             |                                         |
| Carl and                    |                                             |                           |                                                 |                            |                             |                             | Rest alles             | A LOUIS                        | Charles and                             |
|                             |                                             | C. Martine ins            | AN HELL R                                       |                            |                             | under and the second        | We have a              | The second                     |                                         |

**3. To use the monad grid.** Switch the Spatial ref box to Monad (1 km x 1 km). Find your approximate location and click on the map. The grid code will be automatically entered. The format is e.g. 2234\_1707 for Avis Dam. If you want to enter a monad manually, follow the same format.

| Spatial Ref:                                                                   | 2234_1707                 | Monad (1km x 1km)                   | •                         |          |        |                                                 |
|--------------------------------------------------------------------------------|---------------------------|-------------------------------------|---------------------------|----------|--------|-------------------------------------------------|
| Search for Place on Map:                                                       |                           | Search                              |                           |          |        |                                                 |
| Select from the following place<br>Windhoek, Namib<br>Close the search results | is that were found matchi | ng your search, then click on the m | ap to specify the exact l | ocation: |        |                                                 |
|                                                                                |                           |                                     |                           |          |        | Base Layer    Google Satellite   Open StreetMap |
|                                                                                |                           |                                     |                           |          |        |                                                 |
|                                                                                |                           |                                     |                           |          |        |                                                 |
| Coords X                                                                       |                           | 34                                  |                           |          | Stat 1 | They                                            |

Once your location is correctly entered, use the Next step button to proceed.